## **Approvals Dashboard**

2

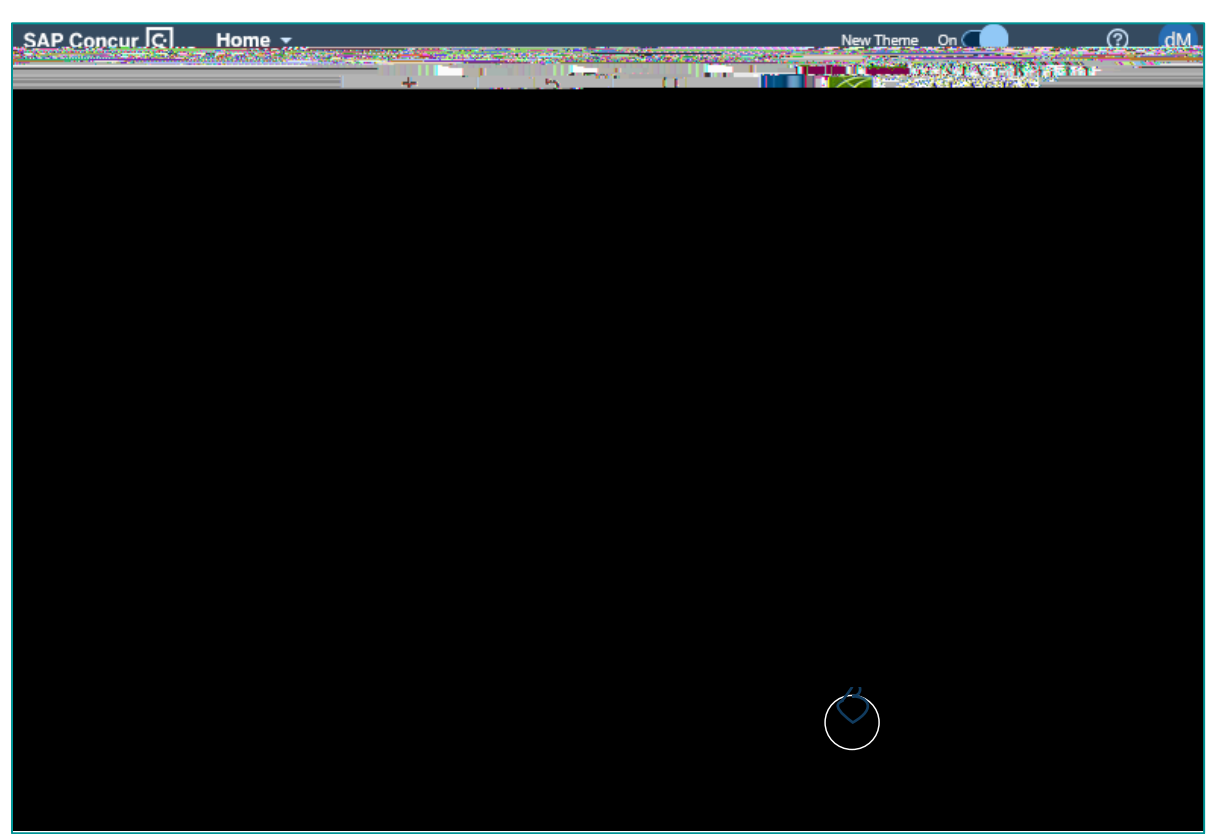

- 1. Home/Module Drop-Down Menu Select Approvals to access the Approvals module
- 2. Quick Task Bar Snapshot of total Required Approvals
- 3. My Tasks: Required Approvals
  - 1. Authorization Requests Trip Requests pending approval
  - 2. Expense Reports Trip Reports pending approval

## **Approvals Module**

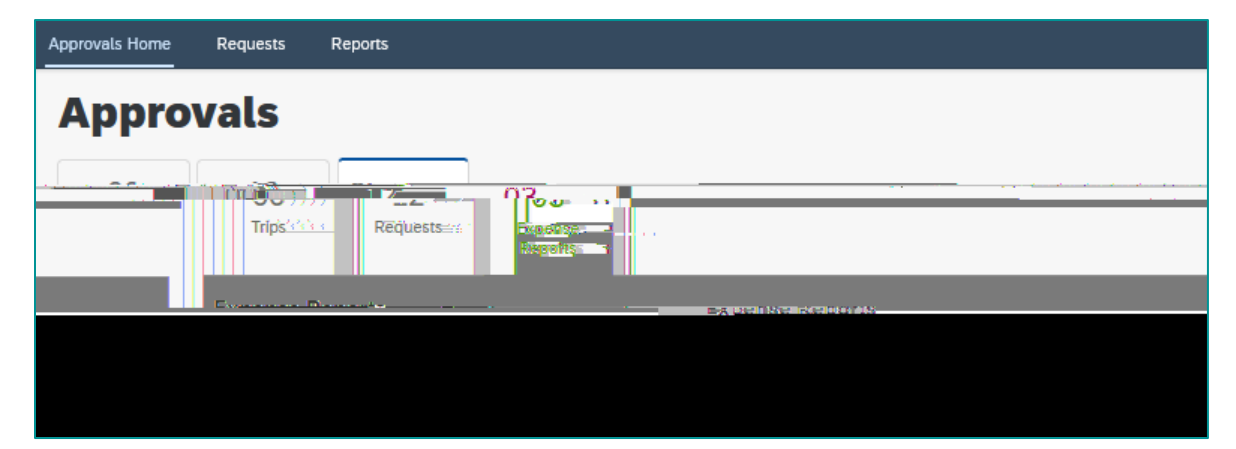

8 October 2023

IA Trav

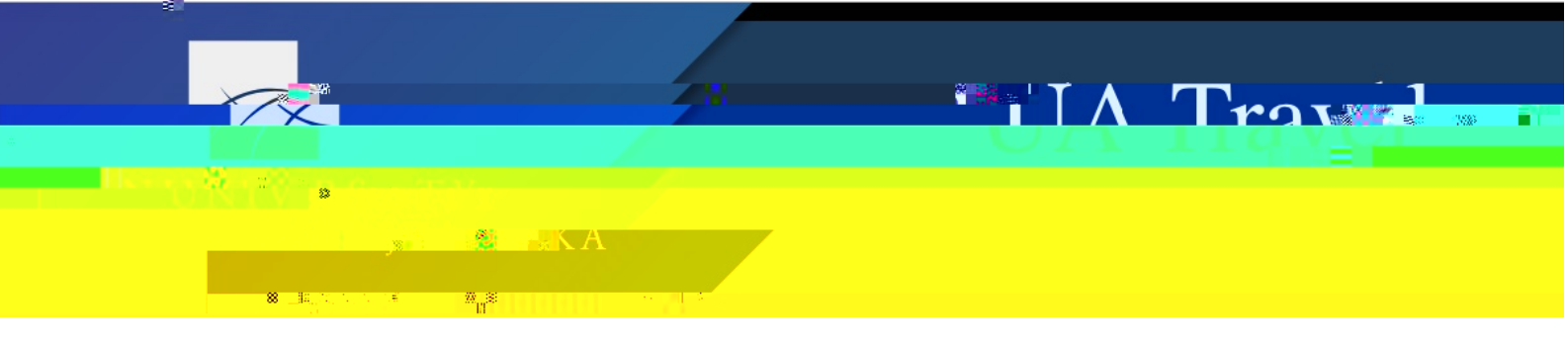

- 1. Requests & Expense Reports Tabs Quick view Requests or Reports pending approval
- 2. Black Menu Bar Select Requests or Reports to view all approvals including previously approved

| Requests                                  |                                       | _                                                                                                    | _                     |
|-------------------------------------------|---------------------------------------|----------------------------------------------------------------------------------------------------|-----------------------|
|                                           |                                       |                                                                                                    |                       |
|                                           |                                       | l întît nazalda te.                                                                                             |                       |
| e vour_Approval                           | · · · · · · · · · · · · · · · · · · · |                                                                                                    | ✓ Requests Pendin     |
|                                           |                                       |                                                                                                    |                       |
|                                           |                                       |                                                                                                    |                       |
|                                           | Requests Pending your                 | Approval                                                                                                    |                       |
|                                           | Commental Mana ti                     | 10.41                                                                                                    | Employee the Chart D  |
| Lineidycc, C., Star Date,, Uni Fredricva. |                                       | vonna cit. ⊕∭riverner⊕                                                                                          | -                     |
|                                           |                                       |                                                                                                    | and the second second |
|                                           |                                       |                                                                                                    |                       |
|                                           | Landorer, 17, 4,734 (                 | NEW THE WORK AND A DRIVEN AND A DRIVEN AND A DRIVEN AND A DRIVEN AND A DRIVEN AND A DRIVEN AND A DRIVEN AND A D | 0                     |
|                                           |                                       |                                                                                                    |                       |

- a. The approval list shows Employee Name, Request/Report Name, and other snapshots of information for the Request/Report
- b. Use the Limit Results drop-down menu to see previously approved documents

| Requests                         |                                     |  |
|----------------------------------|-------------------------------------|--|
| Limit results to                 |                                     |  |
| Requests Pending your Approval   | ~                                   |  |
| Requests Pending your Approval   |                                     |  |
| Requests you Approved this Month |                                     |  |
| Reauests vou Approved last Month |                                     |  |
| skaresudski. G ·                 | Requests you may avea this gain to  |  |
|                                  | Requests you Approved last. Quarter |  |

**Hot Tip**: For on-the-go approvers, the Concur mobile app enables Supervisors/Default Approvers and COAs to quickly approve trips even if you are away from the office. Unfortunately, delegates cannot manage approvals for other users through the mobile app.